## 開設個人專屬會議室

防疫期間,Z00M免費版提升與會者至 100 名,學校單位會議時間不設限

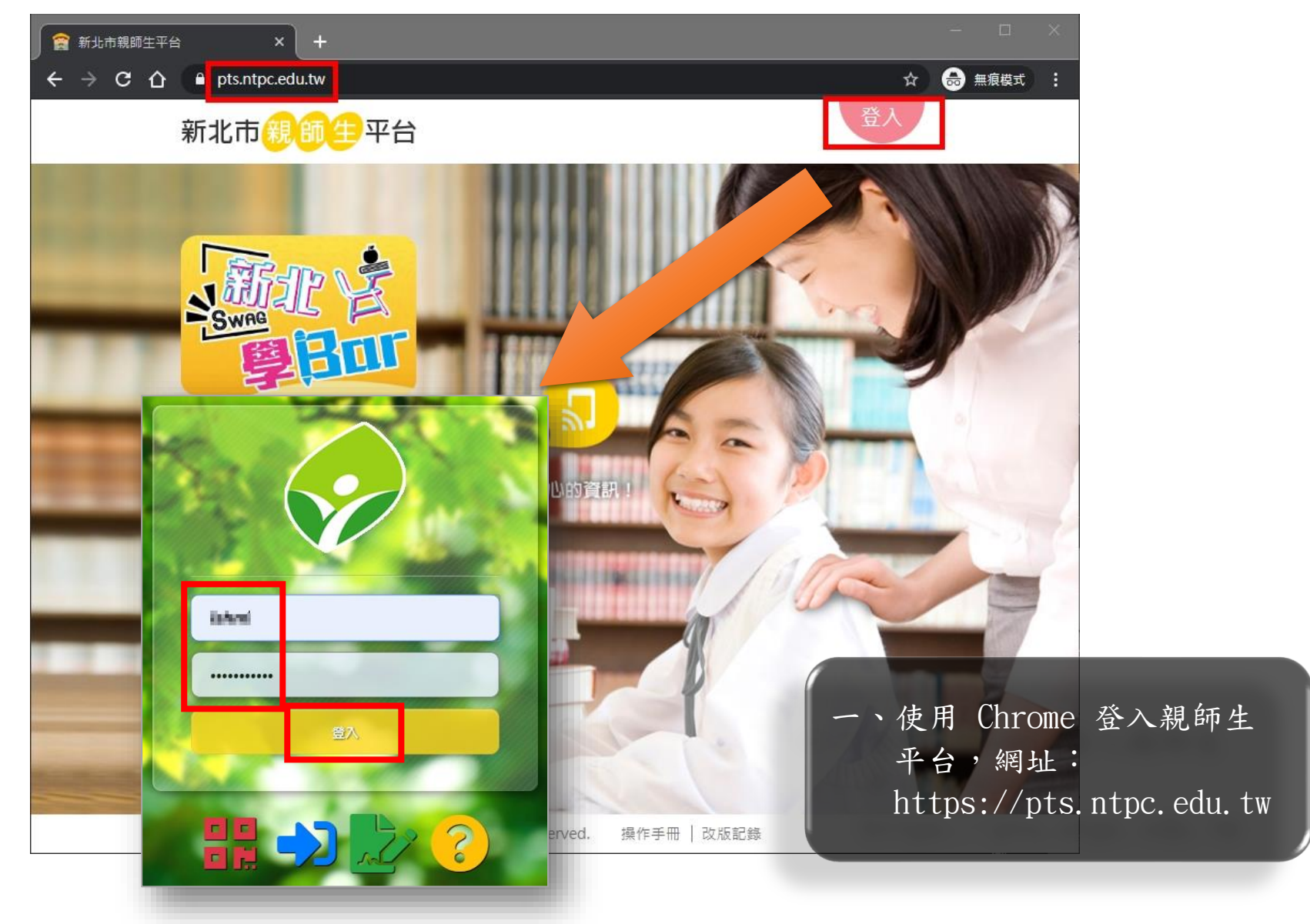

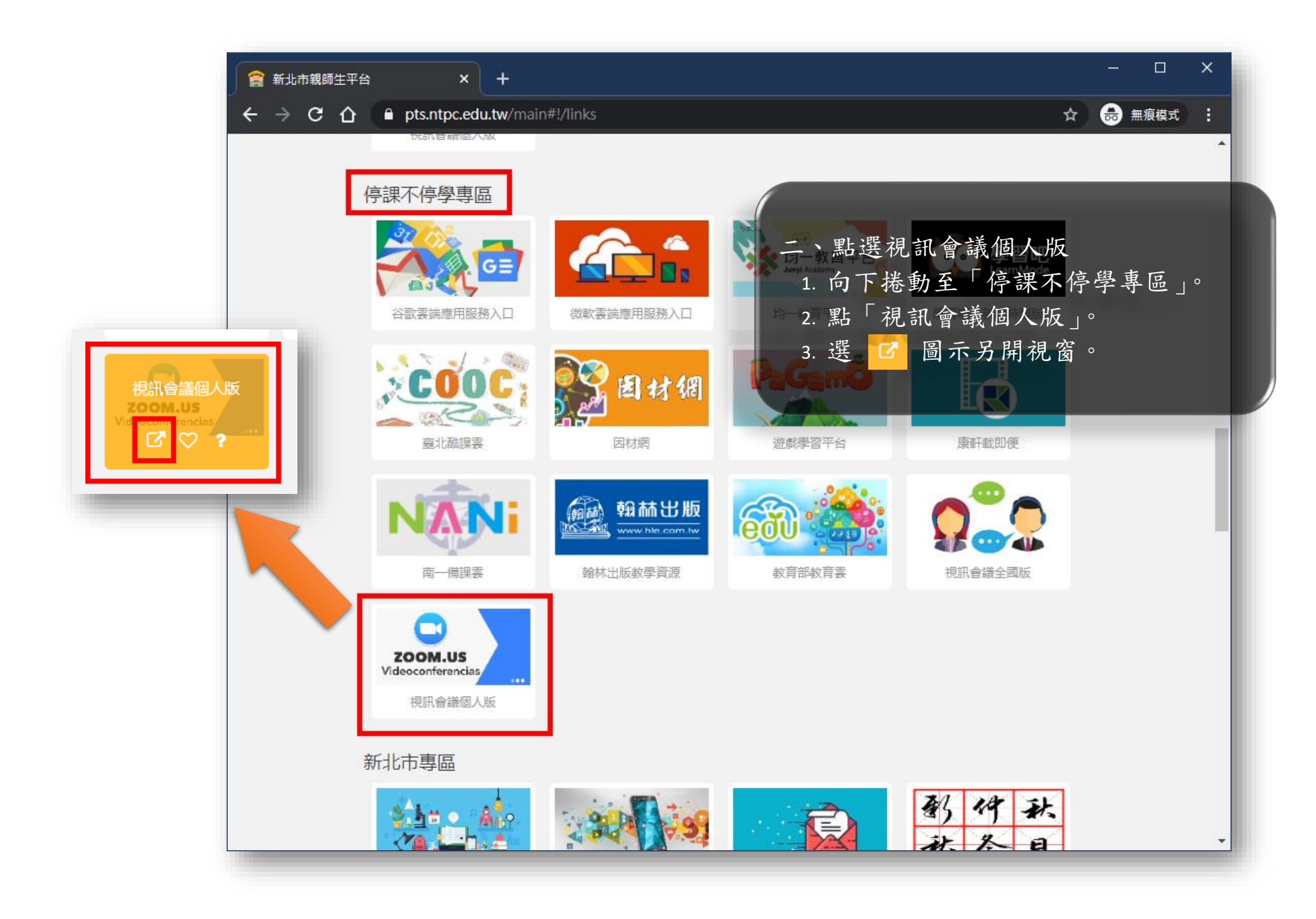

| <ul> <li>三、自動登入程序</li> <li>1.如已有帳號者會自動登入。</li> <li>2.要選新北市谷歌應用服務「@apps.ntpc.edu.tw」<br/>的帳號,才能具備學校機構帳號的身份。</li> <li>3.沒有申請過帳號者,會提示建立 ZOOM 帳戶,點<br/>「建立帳戶」。</li> </ul> | ☑ 使用 Google 帳戶登入     Image: Comparison of the second second |
|----------------------------------------------------------------------------------------------------|----------------------------------------------------------------------------------------------------|
| <b>歡迎使用 Zoom</b><br>使用您的 Google 帳戶建立 Zoom 帳戶<br>() () () () () () () () () () () () () (                                                                              | ② 使用其他帳戶 如要繼續進行,Google 會將您的姓名、電子郵件地址、<br>語言偏好設定和個人資料相片提供給「Zoom」。使用<br>這個應用程式前,請先詳閱「Zoom」的<br>《隱私權政策》及《服務條款》。 繁體中文 ◆ 說明 臆私權 條款                                                                                                    |
|                                                                                                    |                                                                                                    |

| 斎 新北市親師生平台 × │ ▼ ■ ■■■                             | tir identinga siya r 🗙 🤇 | ■ 我的設定檔 - Zoom × +                                                               |                            |
|----------------------------------------------------|--------------------------|----------------------------------------------------------------------------------|----------------------------|
|                                                    |                          | 要求示範 <b>1.888.799</b>                                                            | 29666 資源 → 支援              |
| 2000 解決方案 - 方案與定價                                  | 聯絡業務人員                   | 排程會議 加入會議 主持                                                                     | #會議 → 2000 登出              |
| <b>重要通知</b> :Zoom 為受新冠病毒影響的學校暫時/                   | 解除免費 Basic 帳戶的 40 分      | 道時限。                                                                             | ×                          |
| 個人<br>設定檔<br>會議<br>網路研討會<br>錄製檔                    |                          | 四、帳號建立或登入後,立即可」<br>1.到「設定檔」可看到每場會請<br>100人。<br>2.在防疫期間,免費 Basic 帳戶<br>再限制 40 分鐘。 | 以使用<br>義容量已加大至<br>5 的會議時間不 |
| 設定<br>管理員                                          | 個人會議ID                   | 308-11-1-1-1-1-1-1-1-1-1-1-1-1-1-1-1-1-1-                                        | 編輯                         |
| <ul> <li>&gt; 使用者管理</li> <li>&gt; 會議室管理</li> </ul> | 登入電子郵件地址                 | @apps.ntpc.edu.tw<br>關聯帳戶: C                                                     | 編輯                         |
| > 帳戶管理<br>> 進階                                     | 使用者類型                    | Basic 🛛 升級                                                                       |                            |
|                                                    | 容量                       | 畲議 100 ♀                                                                         | ② 煮助                       |
|                                                    | 語言                       | 繁體中文                                                                             | 編輯                         |

| 😭 新北市親師生平台 🛛 🗙 🗎 📑           | a na shi shekara na s | 我的會議 - Zoom                 | × +              |           | -                                       |              | ×   |
|------------------------------|-----------------------|-----------------------------|------------------|-----------|-----------------------------------------|--------------|-----|
| ← → C ① ■ zoom.us/meetin     | ig:type=upcoming      |                             |                  | <b></b>   | <ul><li>☆ 奇</li><li>0.9666 資源</li></ul> | 無狼模式<br>▼ 支援 | :   |
| <b>ZOOM</b> 解決方案 方法          | 案與定價 聯絡業務人員           |                             | 排程會              | 議 加入會議 主线 | - 話會持                                   | 登出           |     |
| <b>重要通知:</b> Zoom 為受新冠病毒影響的學 | 校暫時解除免費 Basic 帳戶的 40  | )分鐘時限。                      |                  |           |                                         | ×            |     |
| 個人                           | 即將進行的會議               | 之前的會議                       | 個人會議室            | 會議範本      |                                         | 取得訓練         |     |
| 會議                           | 排程新會議                 |                             |                  |           |                                         |              | l   |
| 網路研討會錄製檔                     | 開始時間 🗧                | 主题:<br>五、開;                 | 設新會議             | 會議 ID     |                                         |              | 1   |
| 設定                           |                       | 1. 黑<br>該使用<br>若要排 <b>我</b> | 占「會議」,<br>呈新會議」。 | 於即將進行的    | 的會議                                     | 頁籤黑          | ЪГ. |
| 管理員                          |                       | 2. (                        | 也可直接使            | 用個人會議會    | 室,如为                                    | 有興起          | 更可  |
| > 使用者管理<br>> 會議室管理           |                       |                             | 」(八)武))          |           |                                         |              |     |
| > 帳戶管理                       | 直接從行事曆排               | 程會議,為您節省                    | <b>著貴的時間</b> 。   |           |                                         |              |     |
| > 進階                         | Microso<br>外掛程式<br>下載 | oft Outlook                 | Chrome 擴充功<br>下載 | 首告        |                                         |              |     |
|                              |                       |                             |                  |           |                                         |              | -   |

| 🤶 新北市親師生平台 🛛 🗙 🗎 🎦 📑          | N - seit systèmet (R) Ba | ■ 排程會講 - Zoom × +       | - 🗆 ×                       |
|-------------------------------|--------------------------|-------------------------|-----------------------------|
| ← → C ☆ ● zoom.us/meeting/    | schedule                 | ٥                       | ▼ ☆ 📾 無痕模式 :                |
|                               |                          | 要求示範 1.888.79           | 9.9666 資源 <del>▼</del> 支援 🗲 |
| <b>乙〇〇〇〇</b> 解決方案 - 方案外       | 建定價 聯絡業務人員               | 排程會議 加入會議 主             | 持會議 - 話會 意出                 |
| <b>重要通知:</b> Zoom 為受新冠病毒影響的學校 | 暫時解除免費 Basic 帳戶的 40      | 分鐘時限・                   | ×<br>議相關資訊及時間               |
| 個人                            | 我的會議 > 排程會議              | 和長度                     |                             |
| 設定檔                           | 排程會議                     | 輸入資料                    |                             |
| 會議                            | 17/112 E HX              |                         |                             |
| 御吹田時十金                        | 主題                       | XX學校,YYY班,線上會議          |                             |
|                               |                          |                         |                             |
| 錄製檔                           | 描述(可選)                   | XX學校,YYY班,線上會議          |                             |
| 設定                            |                          |                         |                             |
|                               |                          |                         |                             |
| 管理員                           | 時間                       | 2020/03/20 (9:00 × AM × | •                           |
|                               | 選定時間                     |                         | 作て接動                        |
| 》 使用名管理                       | 持續時間                     | 2 ~ 小時 0 ~ 分鐘           |                             |
| > 會議室管理                       | L                        |                         |                             |
| > 帳戶管理                        | 時區                       | (GMT+8:00) 台北 ~         |                             |
| 、 准限4                         |                          |                         |                             |
|                               |                          | □ 週期性會議                 |                             |
|                               |                          |                         |                             |
|                               | 會議ID                     | ● 自動產生 ○ 個人會議ID308      | ②幇助                         |

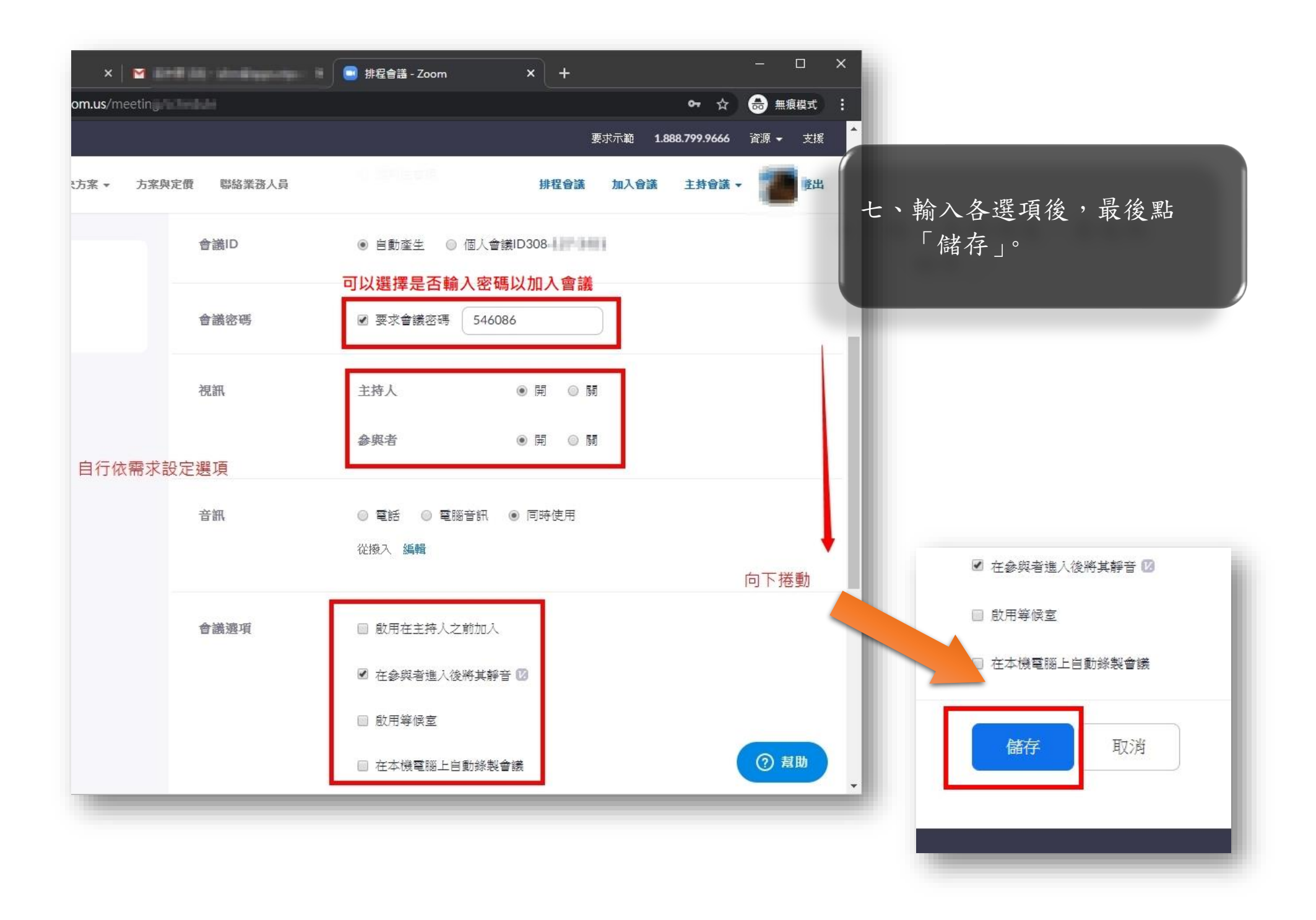

| <ul> <li>              新北市親師生平台             ×             ×</li></ul> | <b>(* 1941) - Lakonstruense rege</b> (* 1976)<br>58058943 | 🧾 會議資訊 - Zoom                                                                                                    | × + - □ ×<br>← ☆ 会 無痕模式 :<br>要求示範 1.888.799.9666 資源 ← 支援 |
|-----------------------------------------------------------------------|-----------------------------------------------------------|----------------------------------------------------------------------------------------------------|----------------------------------------------------------|
| 2000 解決方案 大家奥                                                         | 定價 聯絡業務人員                                                 |                                                                                                    | 排程會議 加入會議 主持會議 - 1000 登出                                 |
| <ul> <li>個人</li> <li>○○○○○○○○○○○○○○○○○○○○○○○○○○○○○○○○○○○○</li></ul>   | 我的會議 管理 XX學校<br>主題<br>果有設定<br>會。                          | <ul> <li>, YYY班,線上會議」</li> <li>XX學校,YYY班,線上會議</li> <li>XX學校,YYY班,線上會議</li> <li>2020年3月20日 09:00 上午会</li> <li>新增至</li> <li>31 Google 行事</li> <li>Yahoo 行事層</li> </ul> | 開始酸會議<br>含北<br>香 ① Outlook 行事曆 (.ics)                    |
| <ul> <li>&gt; 使用者管理</li> <li>&gt; 會議室管理</li> </ul>                    | 會議 ID                                                     | 158-058-943                                                                                                    | 會議資訊提供給與會者                                               |
| > 帳戶管理                                                                | 會議密碼                                                      | ✓ 要求會議密碼 546086                                                                                                    |                                                          |
| > 進階                                                                  | 加入 URL:                                                   | https://zoom.us/j/158058943                                                                                                    | 3?pwd=c3ltR1lvT1VGclpuTVZ5SUxyWmsxQT09<br>C 複製邀請         |
| 出席即時訓練<br>視訊教學課程                                                      | 視訊                                                        | 主持人<br>參與者                                                                                                    | 開<br>開<br>⑦ <b>煮</b> 助                                   |
| 知識庫                                                                   | 音訊                                                        | 電話和電腦音訊                                                                                                    |                                                          |

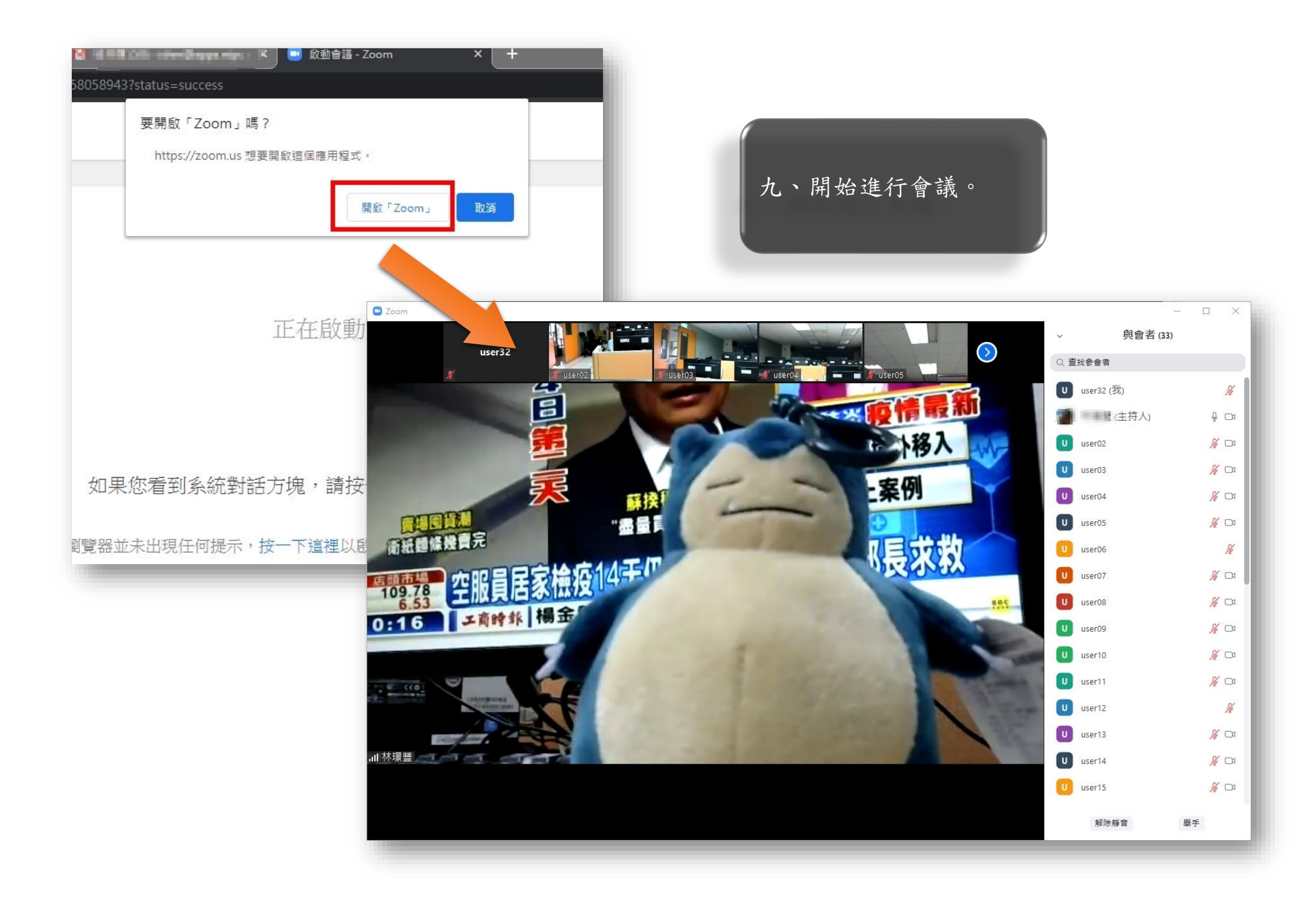